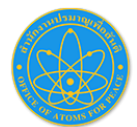

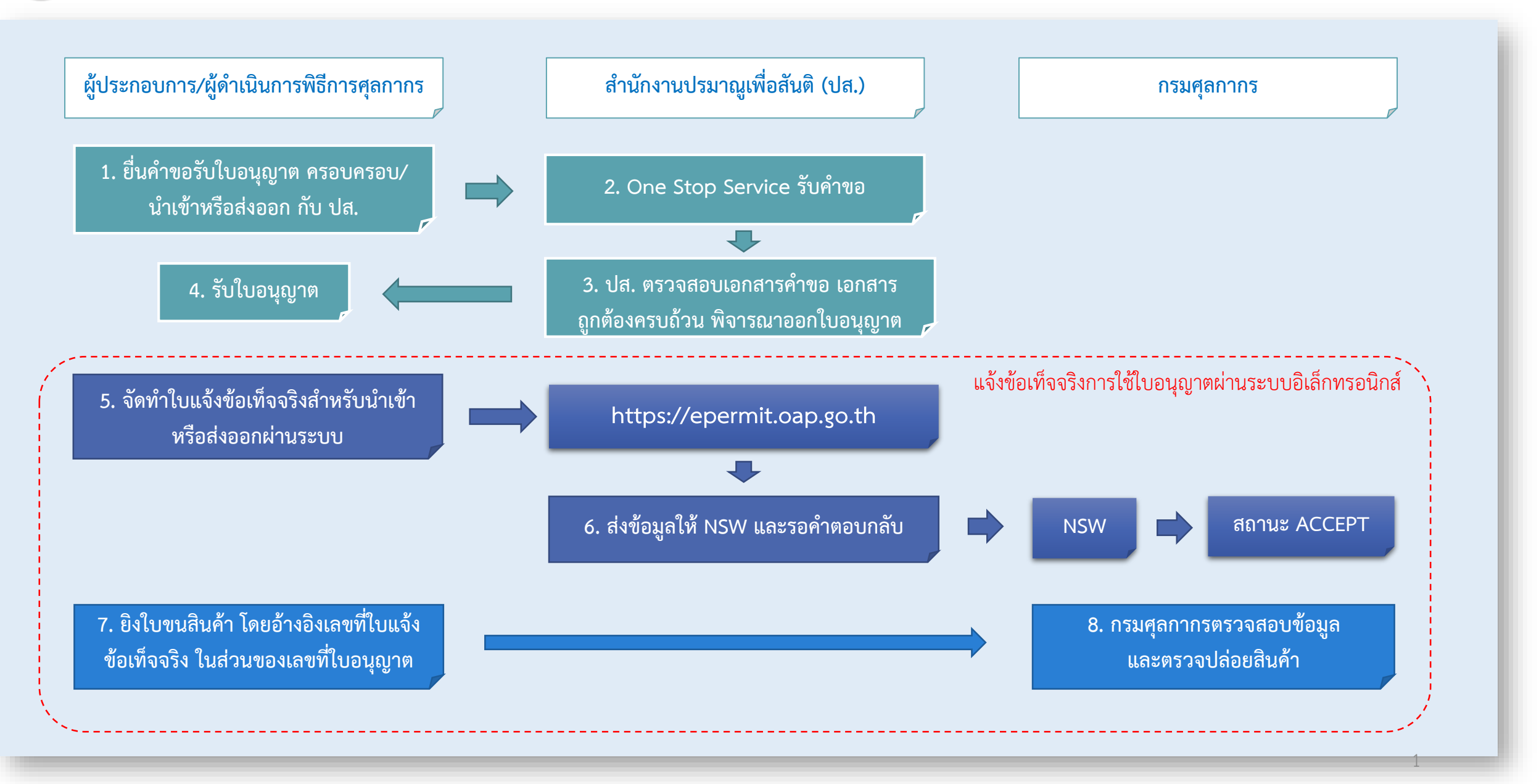

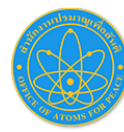

#### . เข้าระบบ https://epermit.oap.go.th

| เข้าสู่ร | ข้าสู่ระบบ       |             |  |  |  |  |  |  |  |  |  |  |
|----------|------------------|-------------|--|--|--|--|--|--|--|--|--|--|
| 4        | ชื่อผู้เข้าใช้   |             |  |  |  |  |  |  |  |  |  |  |
| ٩,       | รหัสผ่าน         |             |  |  |  |  |  |  |  |  |  |  |
| 🛛 ລົມອ   | ะหัสผ่าน         |             |  |  |  |  |  |  |  |  |  |  |
|          |                  | เข้าสู่ระบบ |  |  |  |  |  |  |  |  |  |  |
| 2+       | สร้างบัญชีผู้ใช้ |             |  |  |  |  |  |  |  |  |  |  |

<u>หมายเหตุ</u> สำหรับผู้ประกอบการที่เคยแจ้งข้อเท็จจริงนำเข้า-ส่งออก กับ ปส. ผ่านระบบ (e-license.oap.go.th) สามารถใช้ username/password เดิม เข้าสู่ระบบ e-permit ได้

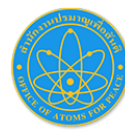

#### 2. การสมัครเข้าใช้งานระบบ

 กรณีไม่มี Username / Password สำหรับเข้าระบบ ให้คลิกที่ (1) สร้างบัญชีผู้ใช้ เมื่อกรอกข้อมูลเสร็จ ให้คลิก (2) สร้างบัญชี ระบบจะส่ง <u>e-mail เพื่อให้คลิกยืนยัน</u>อีกครั้ง

|                                                                           | สร้างบัณฑีผู้ใช้                                                                                      |
|---------------------------------------------------------------------------|----------------------------------------------------------------------------------------------------|
| เข้าสู่ระบบ                                                               | 👤 ชื่อภาษาไทย                                                                                         |
| <ul> <li>ชื่อผู้เข้าใช้</li> <li>รหัสผ่าน</li> </ul>                      | <t< th=""></t<>                                                                                       |
| ฮามรหสพาน           เข้าสู่ระบบ           1           ๕+ สร้างบัญชีผู้ใช้ | υσsปssôhöoUssønøu       καυπίναsUssôhöoUssønøu         Ongbin         CRefresh                        |
|                                                                           | A กรอกข้อความตามภาพที่ปรากฏ           ๕         2           ๕         มีบัญยีผู้ใช้แล้ว (เข้าสู่ระบบ) |

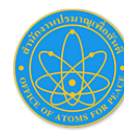

3.

# การใช้งานระบบใบแจ้งข้อเท็จจริงใบอนุญาตนำเข้า-ส่งออก สำนักงานปรมาณูเพื่อสันติเชื่อมโยงกรมศุลกากร (NSW)

### การเข้าใช้ระบบ

- หลังจากยืนยันตัวตนผ่าน e-mail เรียบร้อยแล้ว ให้ Sing-in เข้าระบบ แล้วคลิกที่ เมนู (1) ข้อมูลผู้ลงทะเบียน เพื่อปรับปรุงข้อมูลผู้ใช้งาน ให้ครบถ้วน
- หลังจากกรอกข้อมูลผู้ลงทะเบียนเรียบร้อยแล้วคลิกที่ เมนู (2) ลงทะเบียนใบแจ้งข้อเท็จจริง

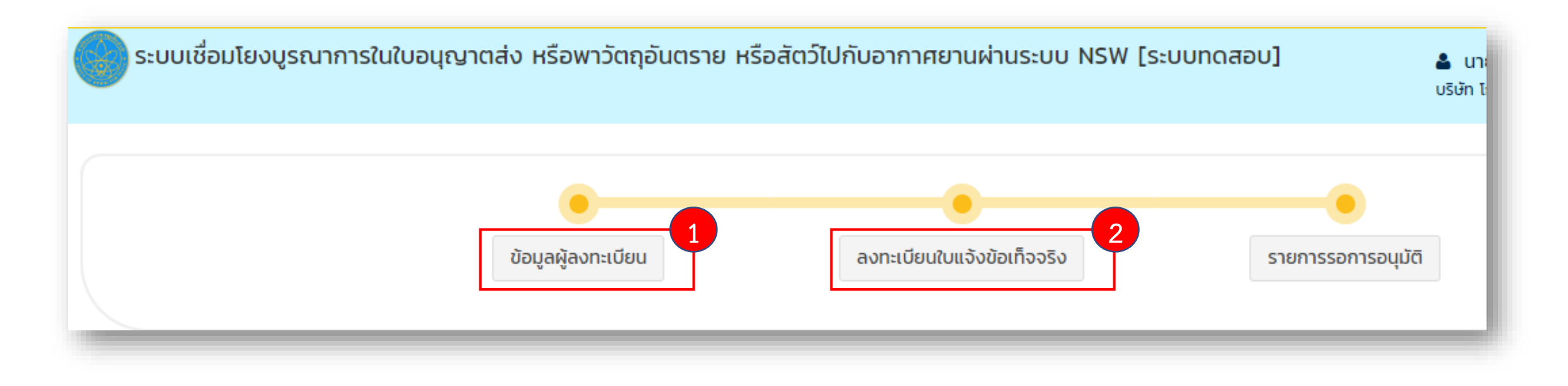

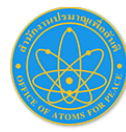

### 4. ลงทะเบียนใบแจ้งข้อเท็จจริง

• บันทึกข้อมูลลงทะเบียนให้เรียบร้อย >> รอเจ้าหน้าที่อนุมัติผลการลงทะเบียน

| ່ຍนໃບແຈ້งข้อเท็จจริง                        |                                                           |                 |                                                   |                    |                           |                  |
|---------------------------------------------|-----------------------------------------------------------|-----------------|---------------------------------------------------|--------------------|---------------------------|------------------|
|                                             | <b>้</b><br>ข้อมูลส่วนด้ว                                 | ลงทะเบียนใบแจ้ง | ข้อเท็จจริง                                       | รายการรอการอนุมัติ |                           |                  |
| เบียนใบแจ้งข้อเท็จจริง ตรวจสอบข้อมูล        | บันทึกผลอนุมัติ                                           | แจ้งผลให้ ผปก.  | เลขที่ใบสมัคร -<br>สถานะ -                        |                    | วันทีสมัคร<br>วันทีล่าสุด |                  |
| มียนใบแจ้งข้อเทื่องริง                      |                                                           |                 |                                                   |                    |                           |                  |
| ประเภทใบสมัคร :<br>โดยผู้สมัคร :            | <ul> <li>สมัครใหม่</li> <li>ดำเนินการด้วยตนเอง</li> </ul> |                 | <ul> <li>ด่ออายุ</li> <li>ดำเนินการแทน</li> </ul> |                    |                           |                  |
| สมอบอำนาจ<br>ประเภท :<br>ระยะเวลามอบอำนาจ : | <ul> <li>บุคคลธรรมดา</li> <li>11/03/2562</li> </ul>       | ถึง             | ® นิติบุคคล<br>11/03/2563                         | 3                  |                           |                  |
| สถานที่ทำงาน                                | -                                                         |                 | -                                                 |                    | Q                         | 🔹 🛟 ເຫັນບ້ວມູລໄກ |
| ประเภทหน่วยงาน :                            |                                                           | ¥               | รหัสผู้เสียภาษีอากร :                             | เลขที่ผู้เสียภาษี  |                           |                  |
|                                             | unting                                                    |                 | Incase                                            | Income             |                           |                  |

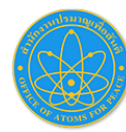

5.

# การใช้งานระบบใบแจ้งข้อเท็จจริงใบอนุญาตนำเข้า-ส่งออก สำนักงานปรมาณูเพื่อสันติเชื่อมโยงกรมศุลกากร (NSW)

### การสร้างใบแจ้งข้อเท็จจริง

- หลังจากได้รับ e-mail แจ้งผลการอนุมัติจาก ปส.
- (1) Log in เข้าระบบ epermit.oap.go.th จากนั้น คลิกที่ ระบบแจ้งข้อเท็จจริง

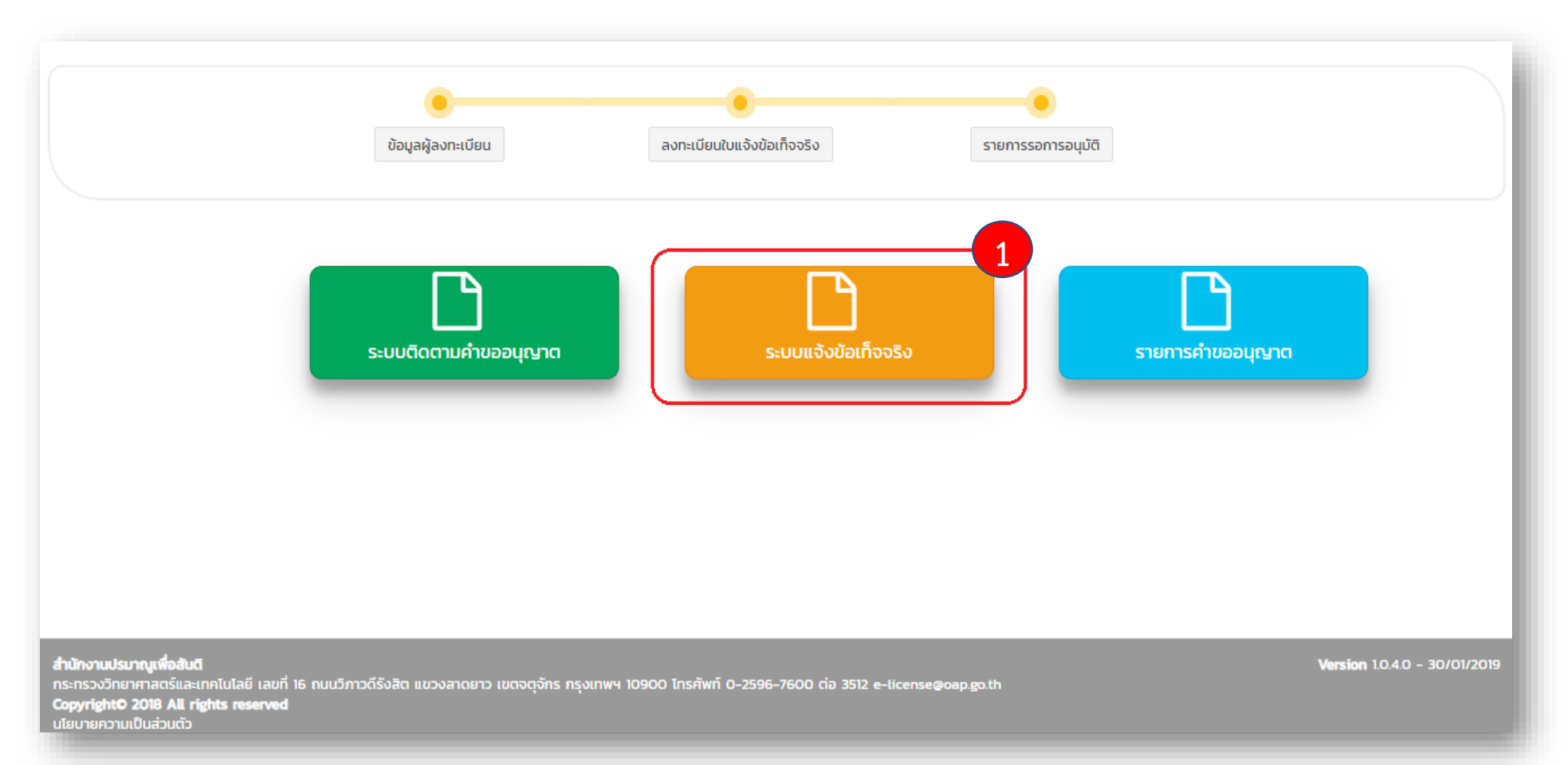

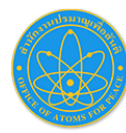

### 5. การสร้างใบแจ้งข้อเท็จจริง (ต่อ)

• (2) คลิกปุ่ม +Add เพื่อสร้างใบแจ้งข้อเท็จจริง

| ໃບແຈ້งข้อเท็จจริง                                                                                      |                                     |                          |                    |                             |                    |                      |                    |          |              |                            |                                       |
|----------------------------------------------------------------------------------------------------|-------------------------------------|--------------------------|--------------------|-----------------------------|--------------------|----------------------|--------------------|----------|--------------|----------------------------|---------------------------------------|
| Q ค้นหา                                                                                                |                                     |                          |                    |                             |                    |                      |                    |          |              |                            |                                       |
| + Add                                                                                                  |                                     |                          |                    |                             |                    |                      |                    |          |              |                            |                                       |
|                                                                                                    | สถานะ                               | วันที่ยื่นคำขอ           | เลขที่ยื่น<br>คำขอ | เลขที่ใบแจ้ง<br>ข้อเท็จจริง | ວັนที่เริ่มใช้     | วันที่หมดอายุ        | ประเภทใบ<br>อนุญาต | หน่วยงาน | ผู้ดำเนินการ | คำขอใบ<br>อนุญาตส่ง<br>ออก | ใบรับรอง<br>ความ<br>ปลอดภัย<br>หีบห่อ |
| H 4 0 F H                                                                                              |                                     |                          |                    |                             |                    |                      |                    |          |              |                            | ไม่มีข้อมูล                           |
|                                                                                                    |                                     |                          |                    |                             |                    |                      |                    |          |              |                            |                                       |
|                                                                                                    |                                     |                          |                    |                             |                    |                      |                    |          |              |                            |                                       |
|                                                                                                    |                                     |                          |                    |                             |                    |                      |                    |          |              |                            |                                       |
|                                                                                                    |                                     |                          |                    |                             |                    |                      |                    |          |              |                            |                                       |
|                                                                                                    |                                     |                          |                    |                             |                    |                      |                    |          |              |                            |                                       |
| สำนักงานปรมาญเพื่อสันดี<br>กระกรวงวิทยาศาสตร์และเท<br>Copyright© 2018 All rig<br>นโยบายความเป็นส่วนตัว | าคโนโลยี เลขที่ 16<br>;hts reserved | ถนนวิภาวดีรังสิต แขวงลาง | ถยาว เขตจตุจักร เ  | กรุงเทพฯ 10900 โ            | ทรศัพท์ 0-2596-760 | 00 ต่อ 3512 e-licens | e@oap.go.th        |          |              | Version 1.0                | ).4.0 - 30/01/2019                    |

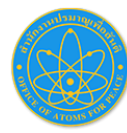

#### 5.

### การสร้างใบแจ้งข้อเท็จจริง (ต่อ)

• (3) กรอกข้อมูลให้ครบถ้วน และกดบันทึก

| ร่างศำขอ          | ส่งให้ ศก.                                     | ตอบกลับจาก ศก.               | ส่งให้ ผปก.                                                   | เลขที่คำขอ<br>เลขที่ในใบแจ้ง<br>สถานะ |            | วันที่ยื่นคำขอ<br>วันที่ในใบแจ้ง<br>วันที่ล่าสด | 0:00     |
|-------------------|------------------------------------------------|------------------------------|---------------------------------------------------------------|---------------------------------------|------------|-------------------------------------------------|----------|
|                   |                                                |                              |                                                               |                                       |            |                                                 |          |
|                   | ชื่อหน่วยงาน:                                  | -                            | 0.55                                                          |                                       | 1 🔍        |                                                 |          |
|                   | ู<br>เลขประจำตัวผู้เสียภา                      | © цяна<br>Ф:                 |                                                               | โทรศัพท์:                             | -          |                                                 |          |
|                   | เลขประจำตัวผู้เสียภ<br>ออก:<br>(Agency Tax Num | ษีตัวแทน นำเข้า-ส่ง<br>ber): | 2                                                             |                                       |            |                                                 |          |
| ข้อมูลใบอนุณาต    |                                                |                              |                                                               |                                       |            |                                                 |          |
| ประเภท<br>(Licens | ใบอนุญาต<br>se Type):                          | กรุณาเลือก                   | •                                                             |                                       |            |                                                 |          |
| ประเทศ<br>(Destin | ปลายทาง<br>nation Country):                    | กรุณาเลือก                   | <ul> <li>▼ สถานที่ส่งออก</li> <li>(Load Port):</li> </ul>     | 5                                     | กรุณาเลือก |                                                 | •        |
| Usะเทศ<br>(Consig | ต้นทาง 🥣                                       | กรุณาเลือก                   | <ul> <li>สถานที่น่าเข้า</li> <li>(Discharge Port):</li> </ul> |                                       | กรุณาเลือก |                                                 | <b>_</b> |
|                   |                                                |                              | 6 ŭuñn                                                        | ยกเลิก                                |            |                                                 |          |

8

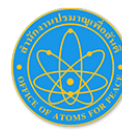

### 5. การสร้างใบแจ้งข้อเท็จจริง (ต่อ)

• (4) คลิกปุ่ม +Add เพื่อกรอกข้อมูลส่วนบัญชีรายการสินค้า

| ข้อมูลใบอนุณาต   | ข้อมูลใบอนุณาต                          |                  |                          |                  |                      |            |        |         |        |  |  |  |  |  |
|------------------|-----------------------------------------|------------------|--------------------------|------------------|----------------------|------------|--------|---------|--------|--|--|--|--|--|
|                  | ประเภทใบอนุญาต<br>(License Type):       | Export - ส่งออก  |                          |                  |                      |            |        |         |        |  |  |  |  |  |
|                  | ประเทศปลายทาง<br>(Destination Country): | BR - บราซิล      | สถานที่ส่งส<br>(Load Por | noon<br>rt):     | 0108 - ฝ่ายเอกสิทธิ่ |            |        |         |        |  |  |  |  |  |
| บัณชีรายการสินค่ | ħ                                       |                  |                          |                  |                      |            |        |         |        |  |  |  |  |  |
| 🕇 Add 📋 I        | Delete                                  |                  |                          |                  |                      |            |        |         |        |  |  |  |  |  |
|                  | เลขที่บัญชีสินค้า                       | ลำดับบัญชีสินค้า | วันที่บัญชีสินค้า        | รายละเอียดสินค้า | รหัสพิกัด            | รหัสสิถิติ | ปริมาณ | น้ำหนัก | ประเทศ |  |  |  |  |  |
|                  |                                         |                  |                          |                  |                      |            |        |         | *      |  |  |  |  |  |

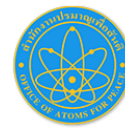

### 5. การสร้างใบแจ้งข้อเท็จจริง (ต่อ)

• (5) กรอกข้อมูลบัญชีรายการสินค้าให้ครบถ้วน และคลิก บันทึก

| เชีรายการสินค้า |                                            |   |                                                                                            |
|-----------------|--------------------------------------------|---|--------------------------------------------------------------------------------------------|
|                 | ลำดับที่<br>(Item No):                     | 2 | 2                                                                                          |
|                 | เลขที่บัญชีสินค้า<br>(Invoice No):         | 1 |                                                                                            |
|                 | ลำดับบัญชีสินค้า<br>(Invoice Item No):     | 2 | 0 ວັນກີ່ບັญชีสินค้า<br>(Invoice Date):                                                     |
|                 | รายละเอียดสินค้า<br>(Product Description): | 4 |                                                                                            |
|                 |                                            |   | * 512 ตัวอักษร และห้ามอักขระพิเศษ                                                          |
|                 | sหัสพิกัด<br>(Tariff Class):               | 5 | 0000000000 - 000 (ไม่มี)                                                                   |
|                 | ปรีมาณ<br>(Quantity):                      | 6 | 0 (KBq (KILOBECQUEREL) • Uhнйn 8 0 9 g (GRAM) •                                            |
|                 | ประเทศผู้ซื้อ<br>(Purchase Country):       |   | GR - กรีช         ประเทศกำเนิด<br>(Origin Country):         11         GR - กรีช         * |
|                 | ลักษณะสินค้า<br>(Characteristic):          |   |                                                                                            |
|                 |                                            |   | 13 มินทีก ยกเล็ก                                                                           |

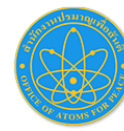

### . การสร้างใบแจ้งข้อเท็จจริง (ต่อ)

- (6) หลักจากคลิกบันทึกตาม (5) ให้ดำเนินการเพิ่มข้อมูลสินค้า (วัสดุกัมมันตรังสี) โดยคลิกที่ (A) +เลือกข้อมูลจากใบอนุญาต
- (7) (B) กรอกเลขที่ใบอนุญาต นำเข้าหรือส่งออก \*กรอกเลขที่ใบอนุญาตให้ตรงตามประเภทใบแจ้งข้อเท็จจริง
- (8) (C) ติ๊กเลือกรายการวัสดุกัมมันตรังสี ตามรายการสินค้าที่ต้องการ
- (9) (D) คลิก บันทึก

|                                 | (Purchase Country):<br>ลักษณะสินค้า<br>(Characteristic): | 3333                   | <b>บันทึก</b> ยกเลิก     |                                          |                                              |                       |                       | หากต้องการ <b>เพิ่มรายการสินค้า</b> ในใบแจ้ง<br>ข้อเท็จจริง อีกรายการให้ <mark>ดำเนินการ</mark><br><mark>ตามข้อ 4 อีกครั้ง</mark> |                            |                                          |     |  |
|---------------------------------|----------------------------------------------------------|------------------------|--------------------------|------------------------------------------|----------------------------------------------|-----------------------|-----------------------|----------------------------------------------------------------------------------------------------|----------------------------|------------------------------------------|-----|--|
| รายการใบอนุณา<br>+ เพิ่มข้อมูลแ | าต<br>A<br>บบ Manual + เลือกข้อมูลจากใร                  | ปอนุญาต<br>ปี ลบข้อมูล | បៃอนุญาตน้ำ<br>6เ038/05( | เข้า<br>511<br>อนุญาตตั้ง<br>ชื่อหน่วยงา | В йинт<br>แต่ 05/06/2561<br>и บริษัก ควอลลีเ | าค จำกัด (มหาชน)      | ពីស<br>ទម័            | าวันที<br>เส้นเสียภาษีอากร                                                                                                    | 04/12/2561                 |                                          |     |  |
|                                 | ลำดับที่ ใบอนุญาตนำเข้า<br>▶ ₱                           | -ส่งออก ลำดับรายการ    | ໃບອນຸເຊາຕ                | ลำดับ<br>1<br>2                          | ชื่อธาตุ<br>lr-192<br>lr-192                 | หมายเลขธาตุ<br>-<br>- | จำนวน<br>1.00<br>1.00 | ปริมาณวันที่<br>ยกเลิก                                                                                                    | ปริมาณ<br>120.00<br>120.00 | หน่วยปริมาณ<br>Ci<br>Ci<br>1 - 2 of 2 it | ems |  |

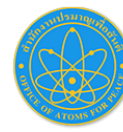

### การสร้างใบแจ้งข้อเท็จจริง (ต่อ)

- (10) เมื่อกรอกข้อมูลสินค้าครบจำนวนแล้ว คลิก ส่งข้อมูลให้กรมศุลกากร และรอคำตอบกลับ เมื่อคำตอบเป็น ACCEPT ให้นำเลขที่ใบแจ้ง ข้อเท็จจริง ไปดำเนินการพิธีการศุลกากรได้
  - \* หากต้องการแก้ไข (ก่อนส่งข้อมูลให้กรมศุลกากร) ให้คลิกที่ (2) \*\* ส่งข้อมูลให้กรมศุลกากรแล้ว ไม่สามารถแก้ไขได้
  - \*\*\* ต้องการยกเลิกใบแจ้งข้อเท็จจริงที่สถานะ ACCEPT ให้ดำเนินการตามข้อ (11)

| ปัณชีรายก | เรสินค้า |                   |                    |                    |                  |                   |            |              |         |               |              |                 |                  |              |
|-----------|----------|-------------------|--------------------|--------------------|------------------|-------------------|------------|--------------|---------|---------------|--------------|-----------------|------------------|--------------|
| + Add     | 🛍 Del    | ete               |                    |                    |                  |                   |            |              |         |               |              |                 |                  |              |
|           |          | เลขที่บัญชีสินค้า | ลำดับบัญชีสินค้า   | วันที่บัญชีสินค้า  | รายละเอียดสินค้า | รหัสพิกัด         | รหัสสิถิติ | ปริมาณ       | น้ำหนัก | ประเทศผู้ชื้อ | ประเทศกำเนิด | ลักษณะสินค้า    |                  |              |
| · 🏅       |          | INV2562002        | 1                  | 24/02/2562         | SAB_CSSE001      | 000000            | 000        | 10 KBq       | 10 g    | CN - จีน      | CN - จีน     | 1235            | *                |              |
|           |          |                   |                    |                    |                  |                   |            |              |         |               |              |                 |                  |              |
|           |          |                   |                    | ประวัติขึ้นตอนการด | ดำเนินการ/สถานะ  |                   |            |              |         |               |              |                 |                  |              |
|           |          |                   |                    | ÷                  | วันที่           | สถานะ             | e,         | งู้ดำเนินการ |         | สถานะเอกสาร   | สถาน         | ะการตรวจสอบ     | หมายเหตุ         | ยกเลิกเอกสาร |
|           |          |                   |                    | 24/02/20           | 019 12:28:54     | ส่งให้ ผปก.       | โดยระบบ    |              | รับคำ   | ตอบกลับแล้ว   | ACCEPT       |                 | LICENSE ACCEPTED |              |
|           |          |                   |                    | 24/02/20           | 019 12:28:33     | ตอบกลับจาก<br>ศก. | ໂດຍรະບບ    |              | รับคำ   | ตอบกลับแล้ว   | 3 ACCEPT     |                 | LICENSE ACCEPTED |              |
| 4         |          |                   |                    |                    |                  |                   |            |              |         |               | _            | •               | -                |              |
| H 4       | •        | M                 |                    |                    |                  |                   |            |              |         |               |              | 1 – 1 of 1 item | 15               |              |
|           |          | 1                 | ส่งข้อมูลให้กรมศุล | กากร               |                  |                   |            |              |         | ยกเลิก        |              |                 |                  |              |
|           |          |                   |                    |                    |                  |                   |            |              |         |               |              |                 |                  | 12           |

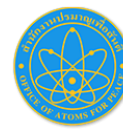

### 6. การใช้งานใบแจ้งข้อเท็จจริง

- (1) เลขที่ใบแจ้งข้อเท็จจริง สำหรับนำไปกรอกในระบบยิ่งใบขนสินค้ากับกรมศุลกากร
- (2) สามารถพิมพ์ข้อมูลใบแจ้งข้อเท็จจริงได้

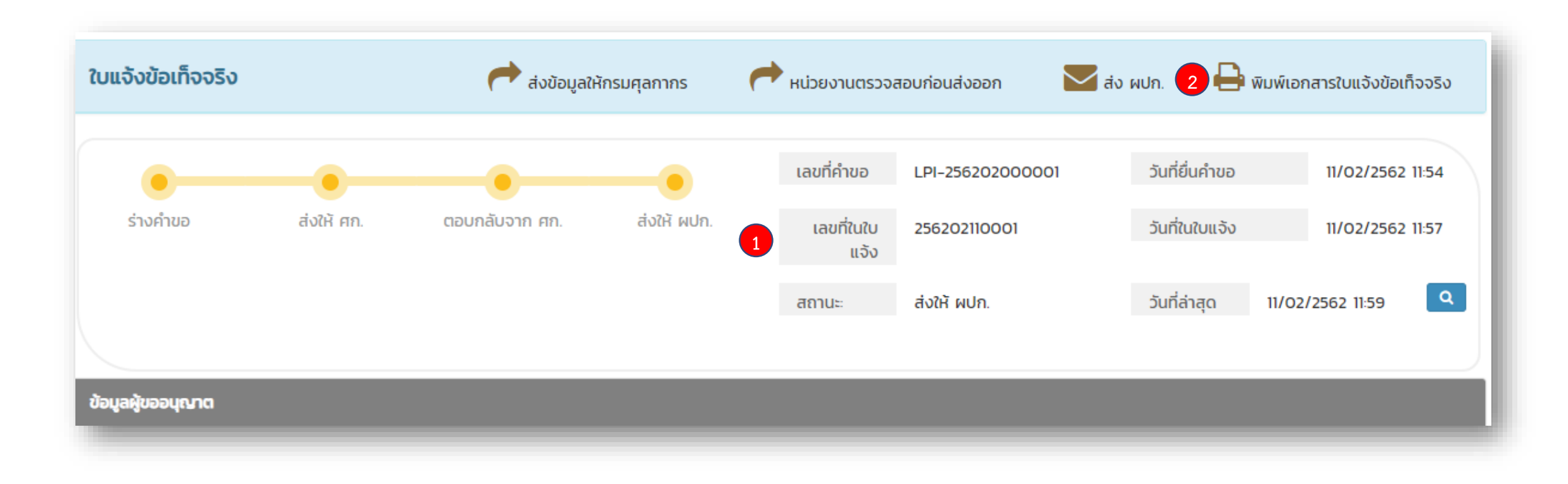

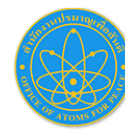

### การยกเลิกใบแจ้งข้อเท็จจริง

- (1) ยกเลิกใบแจ้งข้อเท็จจริง กลับมาที่หน้าแรก คลิกที่ ระบบแจ้งข้อเท็จจริง
- (2) คลิก เครื่องหมาย X เพื่อดำเนินการยกเลิกใบแจ้งข้อเท็จจริง \*\*\*ยกเลิกได้เฉพาะใบแจ้งข้อเท็จจริงที่ยังไม่ใช้งาน\*\*\*

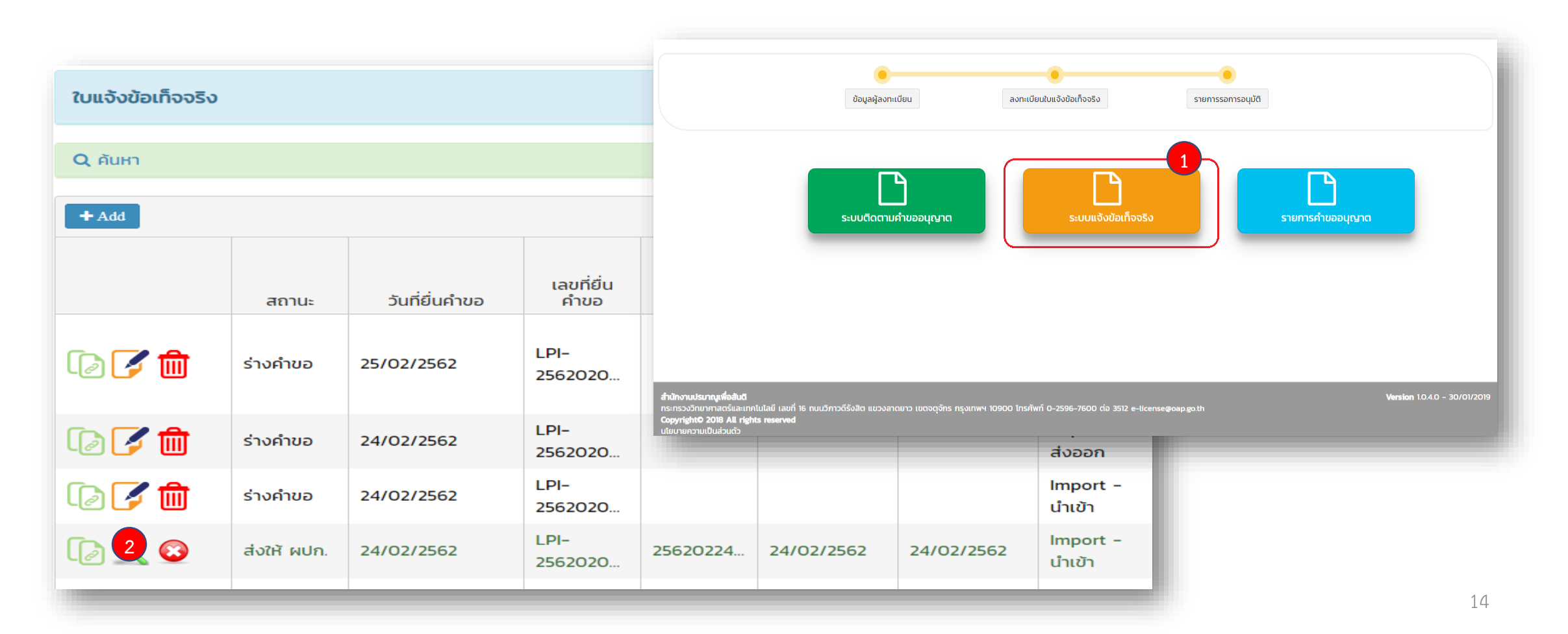

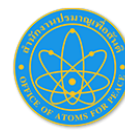

#### 8. ช่องทางการติดต่อ

ผู้ประสานงานระบบแจ้งข้อเท็จจริง

### กรณีมีปัญหาด้านข้อกฎหมายหรือติดขัดด้านระเบียบวิธีการปฏิบัติ

- ผู้อำนวยการกองอนุญาตทางนิวเคลียร์และรังสี หมายเลขโทรศัพท์ 0 2596 7600 ต่อ 1521 (เฉพาะวันและเวลาราชการ)
   หัวหน้ากลุ่มบริหารฐานข้อมูลทางนิวเคลียร์และรังสี หมายเลขโทรศัพท์ 0 2596 7600 ต่อ 3512 (เฉพาะวันและเวลาราชการ)
- กรณีติดปัญหาการใช้งานระบบ ติดต่อเบอร์: 095-371-1622 (ผู้พัฒนาระบบ) 8.00 น. ถึง 20.00 น. (จันทร์ ถึง เสาร์)
   หรือไปรษณีย์อิเล็กทรอนิกส์ e-license@oap.go.th
- \*\* หากไม่สามารถใช้งานระบบแจ้งข้อเท็จจริงได้ และ ปส. ไม่สามารถแก้ไขปัญหาได้ สำนักงานจะทำหนังสือแจ้งให้กรมศุลกากรทราบ ผู้แจ้งข้อเท็จจริงสามารถรับสำเนาหนังสือในวันแรกของวันทำการหลังจากแจ้งให้สำนักงานทราบ และนำสำเนาหนังสือไปติอต่อ กรมศุลกากร เพื่อให้กรมศุลกากรดำเนินการในขั้นตอนต่อไป \*\*\*

ติดตามข่าวสารได้ที่ <u>http://www.oap.go.th/services/per-invoice</u>

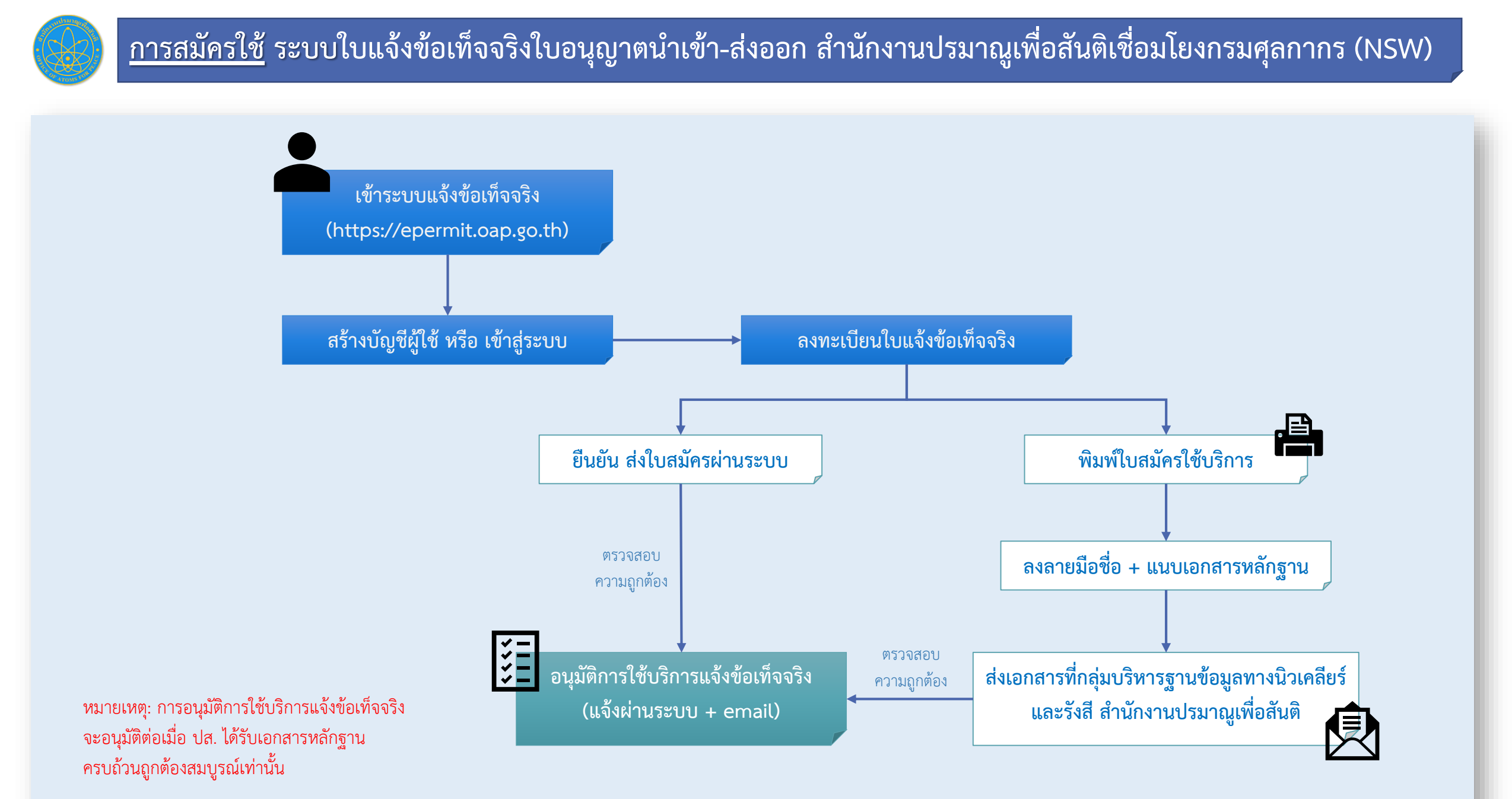

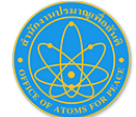

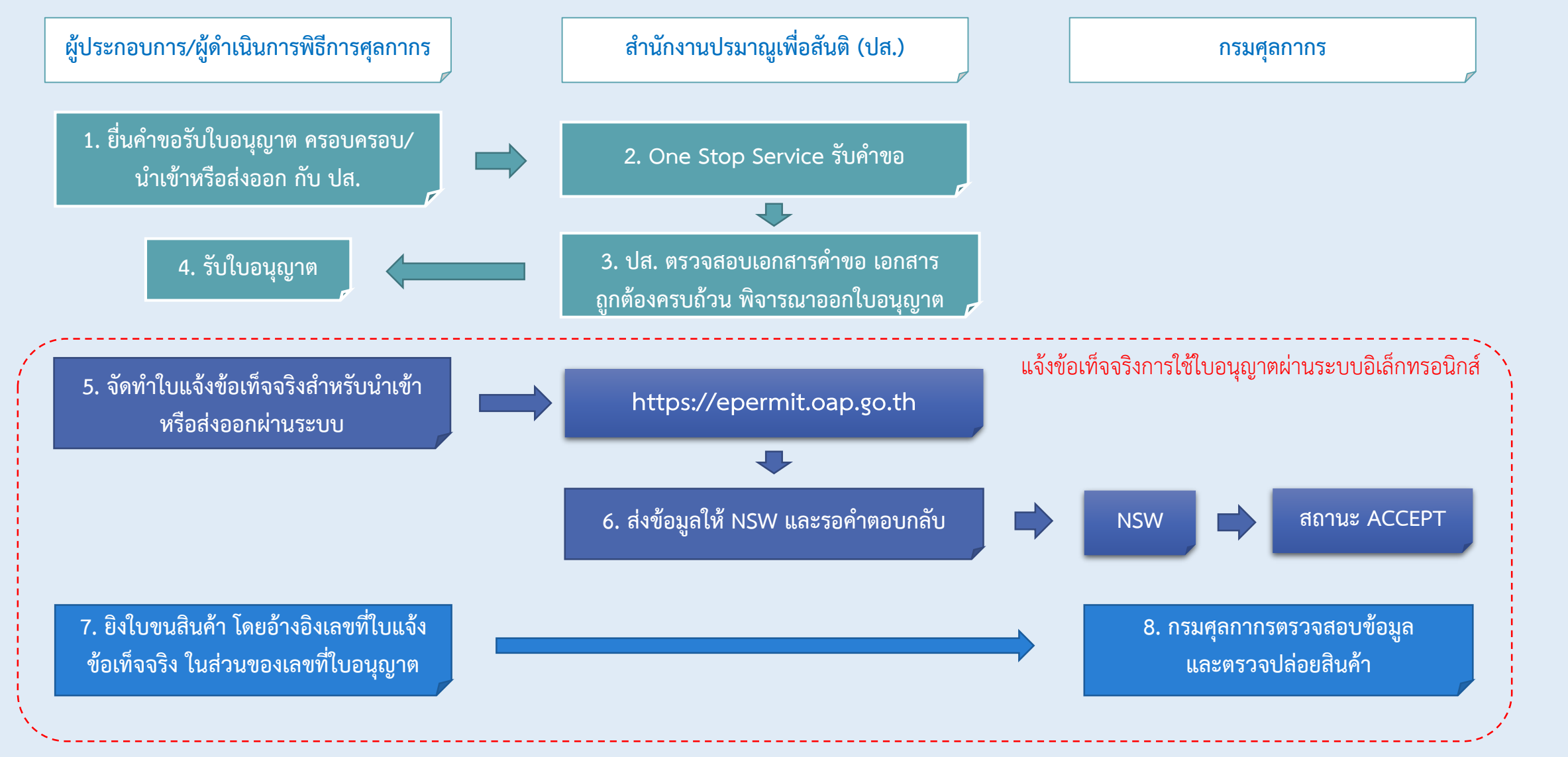